| 本機のしくみ           | 2-2    |
|------------------|--------|
| 本機のしくみと基本操作について  | 2-2    |
| 機能の呼び出しかた        | 2-3    |
| タッチパネル           | 2-4    |
| タッチパネルについて       | 2-4    |
| メニュー操作           | 2-7    |
| メインメニューの使いかた     | 2-7    |
| 基本的な機能だけを利用する    |        |
| (シンプルメニュー)       | 2-9    |
| 機能呼び出し           | .2-10  |
| 簡単な操作で機能を呼び出す    | . 2-10 |
| 複数の機能を切り替えて利用する  |        |
| (マルチジョブ機能)       | . 2-11 |
| 待受画面に機能を登録して呼び出す |        |
| (デスクトップショートカット)  | . 2-12 |
| アイコン一覧から機能を呼び出す  | . 2-13 |

| 2-14 |
|------|
| 2-14 |
| 2-15 |
| 2-15 |
| 2-17 |
| 2-17 |
| 2-18 |
| 2-20 |
| 2-20 |
| 2-21 |
|      |

基本操作

VA

## 本機のしくみと基本操作について

#### 本機の操作方法

本機は、次の方法で操作を行うことができます。

#### ボタン操作

ボタンを押して操作する方法です。本機の ほぼすべての操作が行えます。

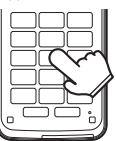

### タッチパネル操作

画面内の項目やボタン(ソフトキーやマー ク)に直接触れて操作する方法です。

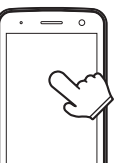

### モーションコントロール操作

本機を振ったり回転させて操作する方法で す。機能を呼び出したり、文字や画像の拡 大/縮小、コンテンツ選択などが行えま す。(あらかじめ設定が必要です。)

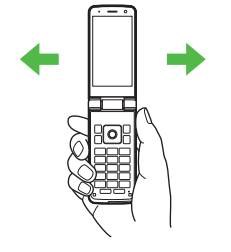

#### データの保存場所について

メモリカードを取り付けているとき、本機 で撮影した静止画やダウンロードしたデー タなどは、メモリカードに優先的に保存さ れます。(各機能の設定で変更することが できます。)

- マイ絵文字、デコレメールテンプレートは 本体に保存されます。
- ●メモリカードを取り付けていないときは、 自動的に本体に保存されます。

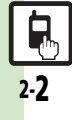

基本操作

本機のしくみ

# 機能の呼び出しかた

本機は、いろいろな方法で機能を呼び出すことができます。目的に応じて使い分けてください。

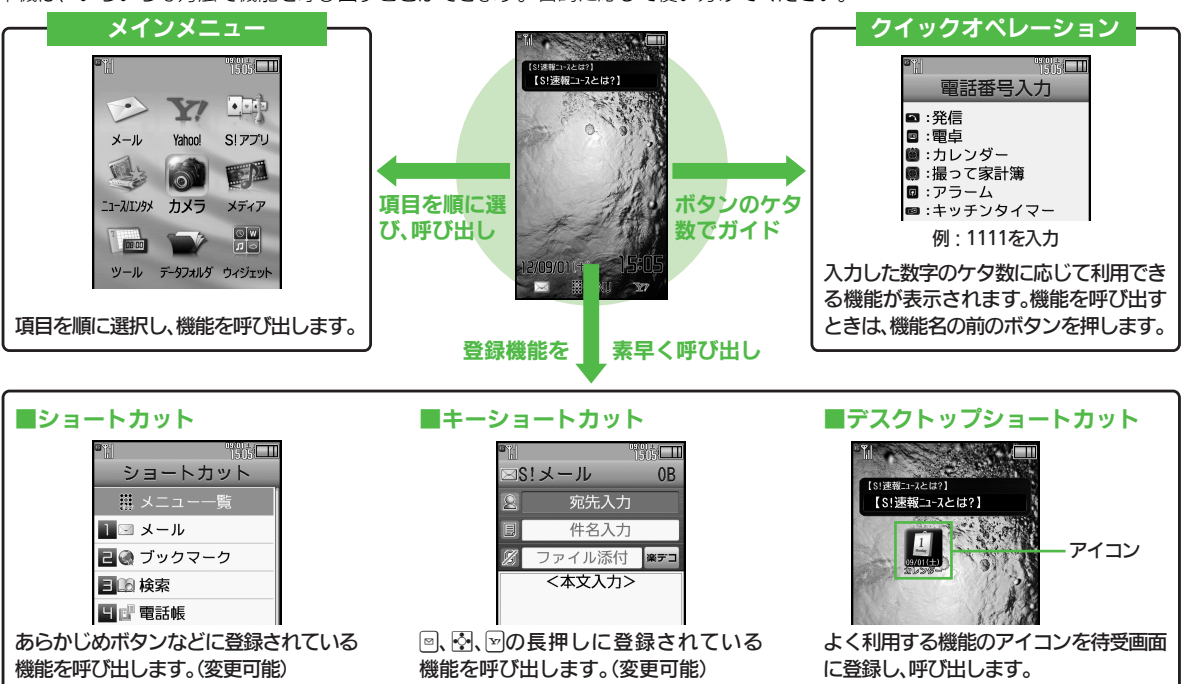

●機能の利用中にショートカットで他の機能を呼び出し、切り替えて利用することもできます。

▲ 基本操作

## タッチパネルについて

基本操作

## タッチパネルの使いかた

### タップ(選択/実行)

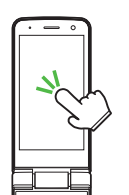

画面内の項目やボタン(ソフトキーやマー ク)に軽く触れて、すぐに指を離します。 ■ダブルタップ

すばやく(約0.6秒以内に)2回タップします。

ロングタッチ(メニュー表示など)

本機はディスプレイ部がタッチパネルとなっているため、指で触れたりなぞったりして操作することができます。

フリック(画面の移動)

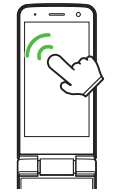

画面に触れたまま、しばらくそのままにしておきます。画面が切り替われば指を離します。

### ドラッグ(移動/描画)

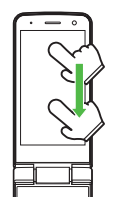

画面に触れたまま目的の場所まで移動し て、指を離します。

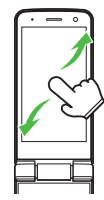

画面に触れて移動したい方向に軽く指をは じきます。

#### ピンチ(拡大/縮小)

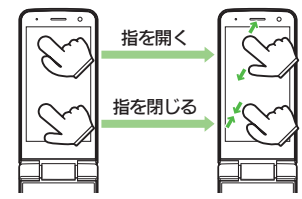

2本の指で画面に触れたまま指を開いた り、閉じたりします。

使いこなしチェック!

●
画面をタップしたときに振動させたい●タッチパネルを無効にしたい(ご)P.2-21)

基本操作

#### タッチパネル利用時のご注意

- 次のような操作を行うと、動作しないこと があります。
- ■手袋をした指や爪先での操作
- ペン、ボールペン、鉛筆など先のとがったものでの操作
- ■異物をタッチパネルに載せたままでの操作
- ■水分が付着した状態での操作
- ●誤動作の原因となりますので、次の点にご 注意ください。
- ■濡れた指で操作しない
- ■タッチパネルに水滴がついている状態で 操作しない
- ■強く押し過ぎない
- タッチパネルに、市販のシールなどを貼らない
- ●タッチパネルで思うように操作(ボタンや 項目を選択)できないときは、タッチパネ ル補正(127 P.2-6)を行ってください。

#### タッチパネルでの操作例

項目を選択/決定(実行)する

目的の項目をタップすると、その項目が決 定(実行)されます。

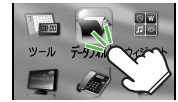

- 「データフォルダ」を決定(実行)
- ボタン操作で、「項目を選び●を押す」ことと同じです。

#### ■2回タップが必要なとき

メニュー操作が行えるときなどは、項目を タップすると、項目が選択された(反転し ている)状態になることがあります。この ときは、選択した項目をもう一度タップす ると、決定(実行)されます。

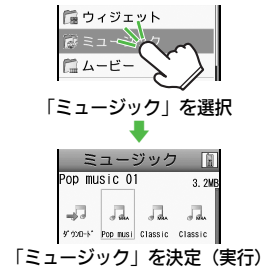

#### 画面をスクロールする

移動したい方向にフリックすると、画面表示 が移動し、隠れている部分が表示されます。

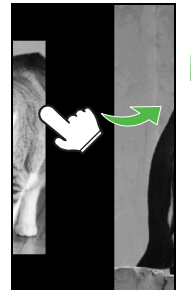

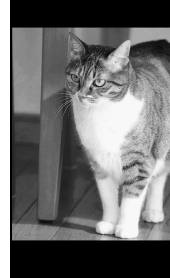

右ヘフリック

左側に隠れていた 部分が表示

 リスト画面などでは、ドラッグしてもスク ロールできます。

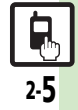

#### 画像などを拡大/縮小する

ピンチで指を開くと拡大、指を閉じると縮 小できます。

2

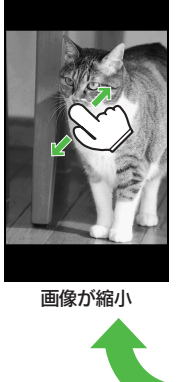

指を閉じる

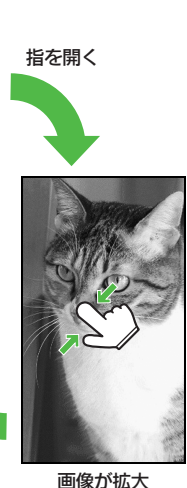

- ダブルタップで拡大/縮小できることもあります。
- ●情報画面や静止画撮影後にロングタッチすると、部分拡大が行えます。

#### メニューを表示する

画面をロングタッチすると、その画面で利用できるメニューが表示されます。

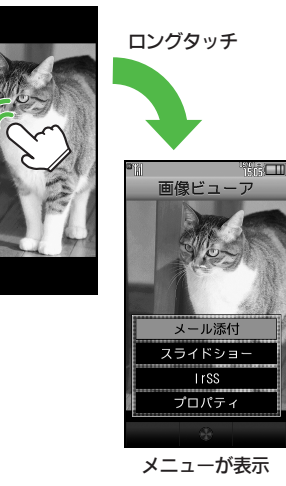

### タッチパネルを補正する

タッチパネルで思うように操作(ボタンや 項目を選択)できないときは、タッチパネ ル補正を行ってください。

●タッチパネル補正は、よくお使いになる姿 勢や角度で行ってください。

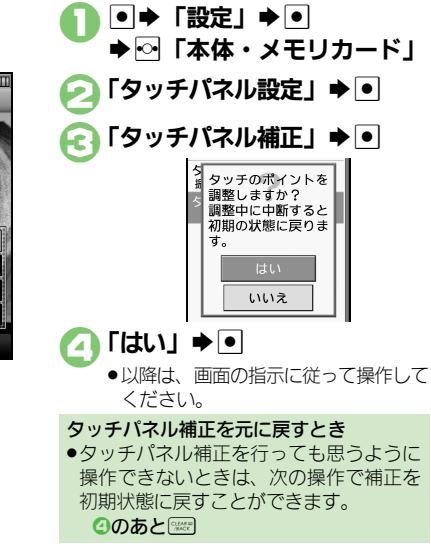

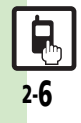

メニュー操作

基本操作

## メインメニューの使いかた

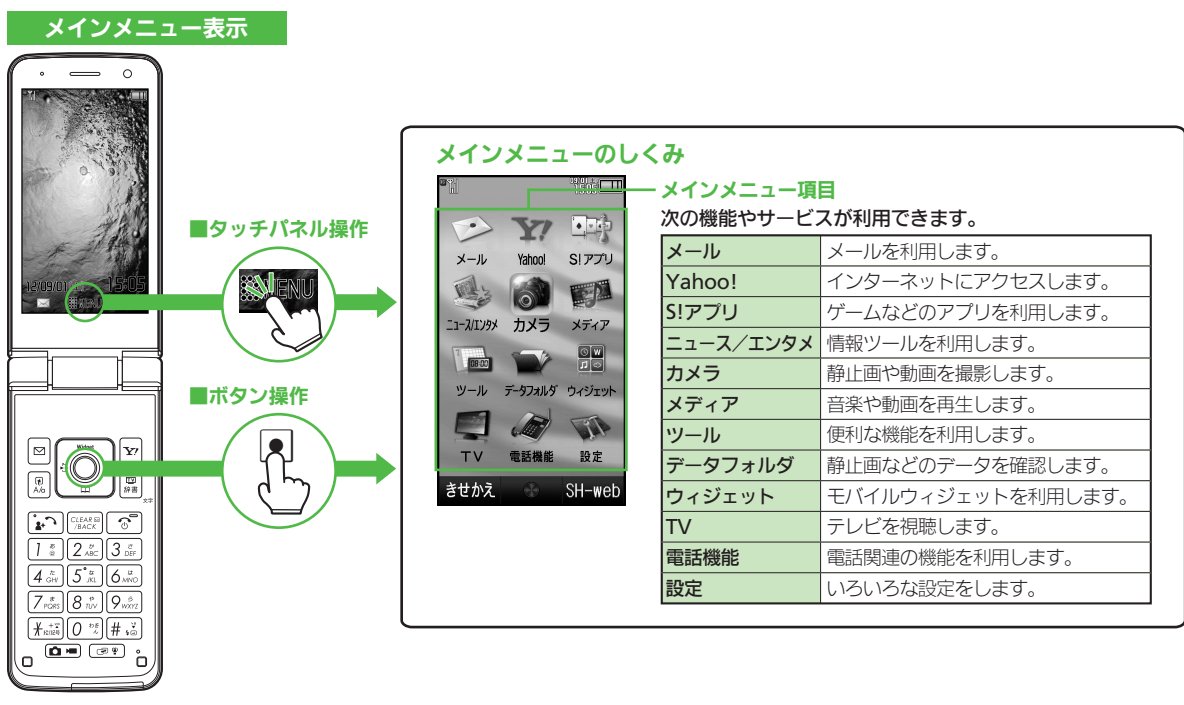

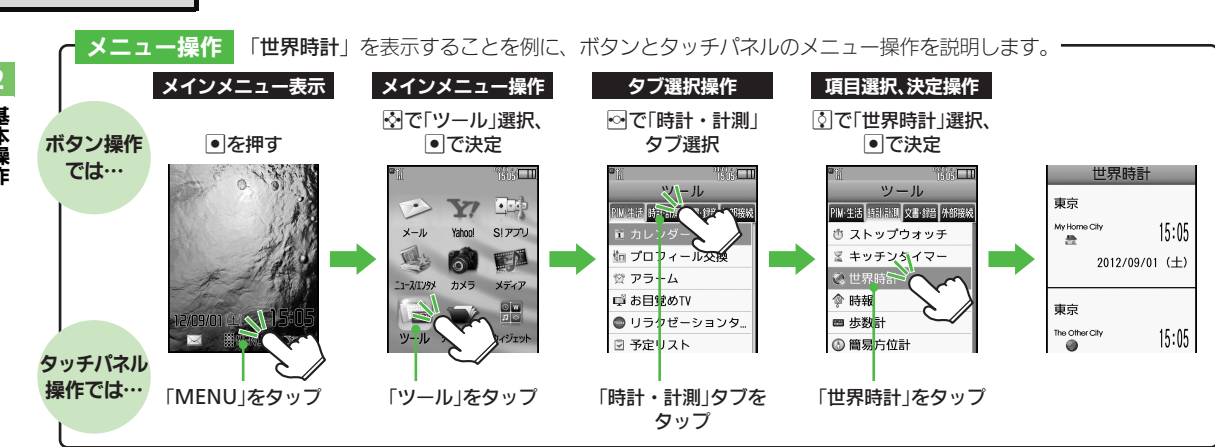

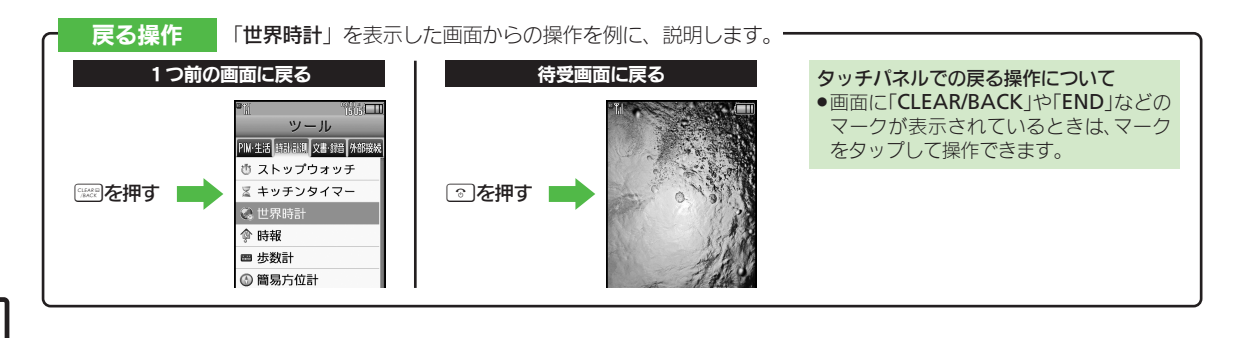

基本操作

メニュー操作

2-8

メニュー操作

## 基本的な機能だけを利用する(シンプルメニュー)

#### シンプルメニューのはたらき

シンプルメニューに設定すると、基本的な 機能だけが表示されるようになります。

| ™<br>メール<br>したり<br>メール<br>ことがで | できます                                  |
|--------------------------------|---------------------------------------|
| X-N                            | 電話機能                                  |
| カメラ                            | 便利機能                                  |
| データフォルダ                        | テレビ                                   |
| きせかえ 選                         | ····································· |

- ●画面に表示される文字が太くなり、文字サ イズも「大」に設定されます。
- ・時計/カレンダー表示が「時計(大)」に設定されます。

| ■シンプルメニ: | ューで使用できる機能                                                                                                    |
|----------|----------------------------------------------------------------------------------------------------|
| メール      | 受信ボックス、新規作成、<br>下書き、デコレメールテン<br>プレート、送信済みボック<br>ス、未送信ボックス、SMS<br>新規作成                                                 |
| 電話機能     | 電話帳、新規登録、通話履<br>歴、簡易留守再生、簡易留<br>守設定、留守番電話再生、<br>オーナー情報、楽ともリン<br>ク、スピードダイヤル/<br>メール                                    |
| カメラ      | 静止画撮影、動画撮影、お<br>まかせアルバム、バーコー<br>ドリーダー、名刺読み取<br>り、ラクラク瞬漢/瞬英<br>ルーペ、画像レビュー                                              |
| 便利機能     | カレンダー、プロフィール<br>交換、アラーム、電卓、緊<br>急速報メール、壁紙・音・<br>イルミ、スマートリンク辞<br>書、メモ帳、S! GPSナビ、<br>歩数計、簡易方位計、ダブ<br>ルナンバー設定、メニュー<br>切替 |
| データフォルダ  | _                                                                                                    |
| テレビ      | —                                                                                                    |
| ●シンプルメニュ | 一設定中は、待受画面でで                                                                                                    |

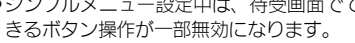

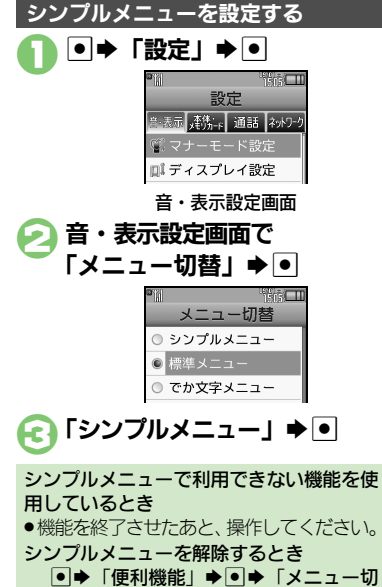

替」●●●「標準メニュー」●●

## 機能呼び出し

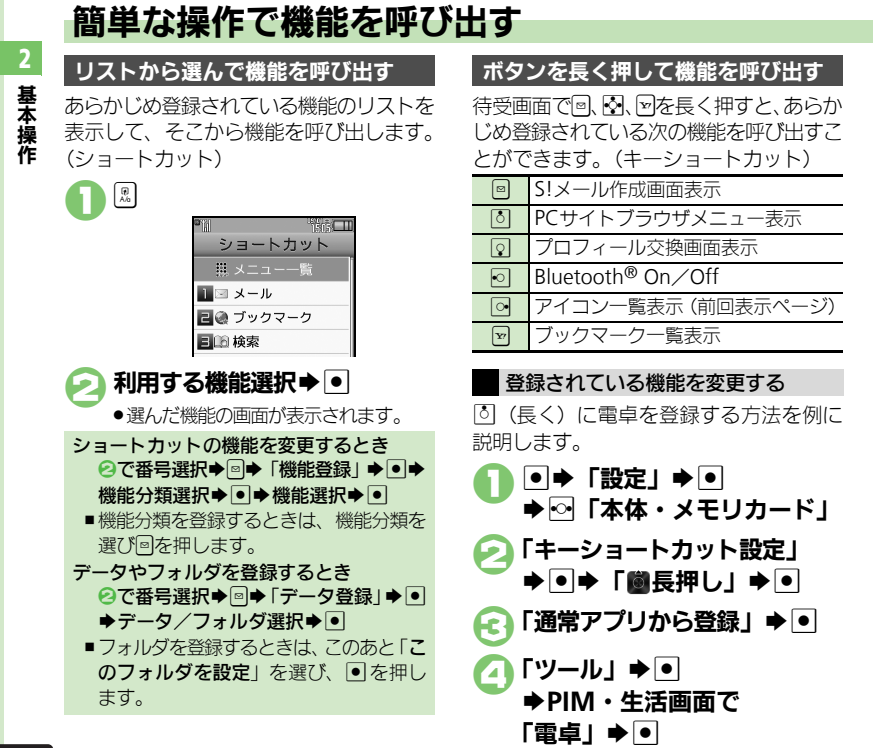

#### 使いこなしチェック!

2-10

③便利●ショートカットの割り当てを変更したい●ショートカットを初期化したい(CFP.2-21)

ブックマークを登録するとき
 で「ブックマークから登録」◆●◆
 ブックマーク選択◆●◆「はい」◆●
 赤外線通信やシークレットモードなどの
 On / Offを登録するとき
 で「その他から登録」◆●◆機能選
 訳◆●
 登録されている機能を解除するとき
 で「解除」◆●

機能呼び出し

## 複数の機能を切り替えて利用する(マルチジョブ機能)

#### マルチジョブ機能のはたらき

ショートカットに登録されている機能を他 の操作中に呼び出して利用できます。

インターネット利用中

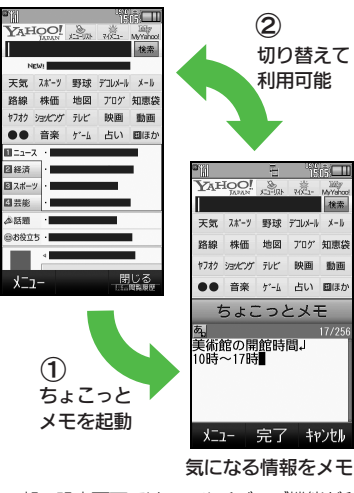

- ●一部の設定画面では、マルチジョブ機能が利 用できないことがあります。
- 「ペ」(ゴールド)が表示されているときは、 マルチジョブ機能が利用できません。

マルチジョブ機能を利用する

操作中に思

文字入力画面や電話番号入力(ダイヤル)画面では、 配を長く押します。

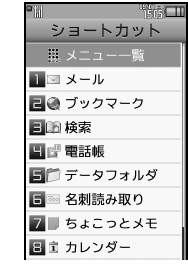

#### 機能選択▶●

●選んだ機能の画面が表示されます。

機能を切り替えるとき 🖙

- ◎●マルチジョブ機能終了
- ●確認画面が表示されたときは、画面の 指示に従って操作してください。

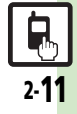

#### 機能呼び出し

# 待受画面に機能を登録して呼び出す(デスクトップショートカット)

機能やデータの画面から登録するとき

待受画面に機能やデータのアイコンを貼り 付け、アイコンを選ぶだけで目的の機能や データを呼び出せる機能です。

待受画面に機能やデータを登録する

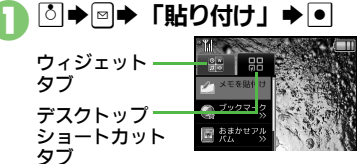

デスクトップショートカット
 タブで登録する機能やデータ
 選択 ● ●

#### ●アイコンが表示されます。

 「>>」は、下の階層にさらに機能など があることを示しています。

## 

機能やデータが登録されます。

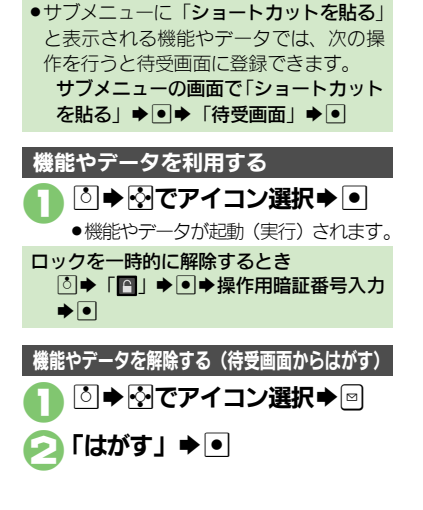

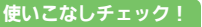

◎更刊●アイコンを整列したい●アイコンの表示位置を変更したい●アイコンを前面/背面に移動したい●アイコンをまとめて解除したい●アイコンを ロックしたい(『27P.2-21)

2 基本操作

2.12

機能などを利用する

アイコン一覧画面で

●アイコン一覧画面で図/回を押すと、

次/前のページに切り替わります。

(「ページ1」で回を押すと、待受画面

アイコン選択●●

が表示されます。)

用暗証番号入力●●

「解除| ➡ ●

アイコンの登録を解除する

アイコン一覧画面で

アイコン選択⇒◎(長く)

→ (長く)

前回表示したページを表示するとき

アイコン非表示を一時的に解除するとき 【アイコンー覧画面】 「●」 ● ● 操作 2

基本操作

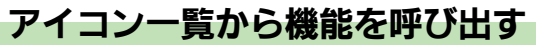

機能やデータ、モバイルウィジェットをア イコン一覧に登録しておけば、簡単な操作 で呼び出すことができます。

### アイコン一覧に機能などを登録する

- 最大件数まで登録されているページのときは、あらかじめアイコンの登録を解除してから操作してください。
- インストールしたモバイルウィジェットは、
   自動的に登録されます。

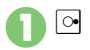

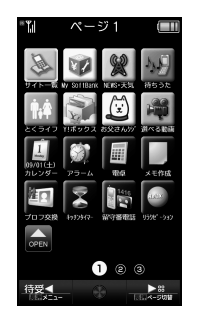

アイコン一覧画面
 ●
 ●
 ●
 ●
 ●
 ●
 ●
 ●
 ●
 ●
 ●
 ●
 ●
 ●
 ●
 ●
 ●
 ●
 ●
 ●
 ●
 ●
 ●
 ●
 ●
 ●
 ●
 ●
 ●
 ●
 ●
 ●
 ●
 ●
 ●
 ●
 ●
 ●
 ●
 ●
 ●
 ●
 ●
 ●
 ●
 ●
 ●
 ●
 ●
 ●
 ●
 ●
 ●
 ●
 ●
 ●
 ●
 ●
 ●
 ●
 ●
 ●
 ●
 ●
 ●
 ●
 ●
 ●
 ●
 ●
 ●
 ●
 ●
 ●
 ●
 ●
 ●
 ●
 ●
 ●
 ●
 ●
 ●
 ●
 ●
 ●
 ●
 ●
 ●
 ●
 ●
 ●
 ●
 ●
 ●
 ●
 ●
 ●
 ●
 ●
 ●
 ●
 ●
 ●
 ●
 ●
 ●
 ●
 ●
 ●
 ●
 ●
 ●
 ●
 ●
 ●
 ●
 ●
 ●
 ●
 ●
 ●
 ●
 ●
 ●
 ●
 ●
 ●
 ●
 ●
 ●
 ●
 ●
 ●
 <l

#### 使いこなしチェック!

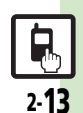

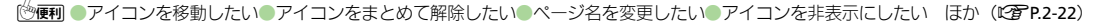

⊷タブ選択

•

位置選択▶●

ます。

▶ 登録する機能など選択 ▶ ●

●「>>」は、下の階層にさらに機能など

●アイコンが表示されます。

●機能などが登録されます。

機能やデータの画面から登録するとき

アイコン一覧が5ページ以上あるとき
 ● ●のあと、確認画面が表示されます。「はい」または「いいえ」を選び、●を押し

認画面の表示を設定できます。

サブメニューに「ショートカットを貼る」
 と表示される機能やデータでは、次の操

作を行うとアイコン一覧に登録できます。 サブメニューの画面で「ショートカット

を貼る↓●●●ページ選択●●●表示

■確認画面表示中に回を押すと、以降の確

があることを示しています。

表示したい位置に尽で移動

## マナーについて

甚

玉

操作

# マナーモード/雷波Offモード

携帯雷話をお使いになるときは、周囲への 気配りを忘れないようにしましょう。

- ●劇場や映画館、美術館などでは、周囲の人 たちの迷惑にならないように電源を切って おきましょう。
- ●レストランやホテルのロビーなど、静かな 場所では周囲の人たちの迷惑にならないよ うに気をつけましょう。
- ●雷車やバスなどの交通機関では、車内のア ナウンスや掲示に従いましょう。
- ●街の中では、通行の妨げにならない場所で 使いましょう。

マナーモードを利用する

着信があったりアラームが動作しても、本 機から音が出ないようにします。

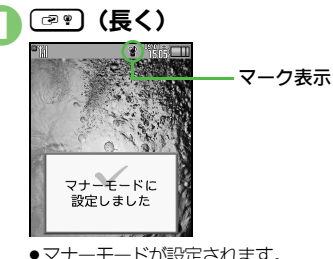

- マナーモードを設定すると
- 着信 音 などの 音 量 が 「サイレント」 に な ります。
- ●着信時などにバイブレータが動作するよ うになります。
- カメラ撮影時のシャッター音や緊急速報 メール受信時の警告音は、設定にかかわ らず常に一定の音量で鳴ります。
- ●音楽再生など、一時的に音を出すときは、 次の操作を行います。
- 再生中に◎●●●「はい」/「いいえ」 ●●●音量調節
- マナーモードを解除するとき マナーモード設定中に
  (
  ア・)(長く)

雷波Offモードを利用する

電源は入れたまま、電波の送受信だけを停 止します。

●雷波の送受信を停止すると、電話の発着信、 メールの送受信、インターネットへのアク ヤスなど、雷波をやりとりする機能が利用 できなくなります。

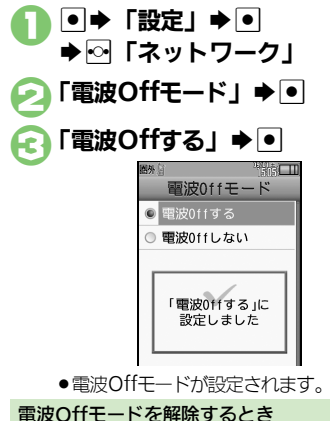

⑥で「電波Offしない」 ● ●

マナーモードが設定されます。

### 使いこなしチェック!

2.14

※便利 ●マナーモードの設定を変更したい●オリジナルのモードを作成したい●モードの設定を初期化したい●マナーモード設定中に音声を出力すると き確認画面を表示しない(CPP.2-23)

2

基本操作

## モーションコントロールについて

本機には、傾きや動きを検出するモーションコントロールセンサーが搭載されています。本機を動かすことで、画面を切り替えたり、 機能を呼び出すことができます。

- 誤動作防止が設定されているときや、画面が消灯しているときは利用できません。(クイックサイレントは利用できます。)
- ●はじめてモーションコントロールを利用するときは、必ず「モーションコントロール補正」(℃3 P.2-23)を行ってください。
- ●あらかじめ利用したい機能で、モーションコントロールが有効になるように設定しておく必要があります。

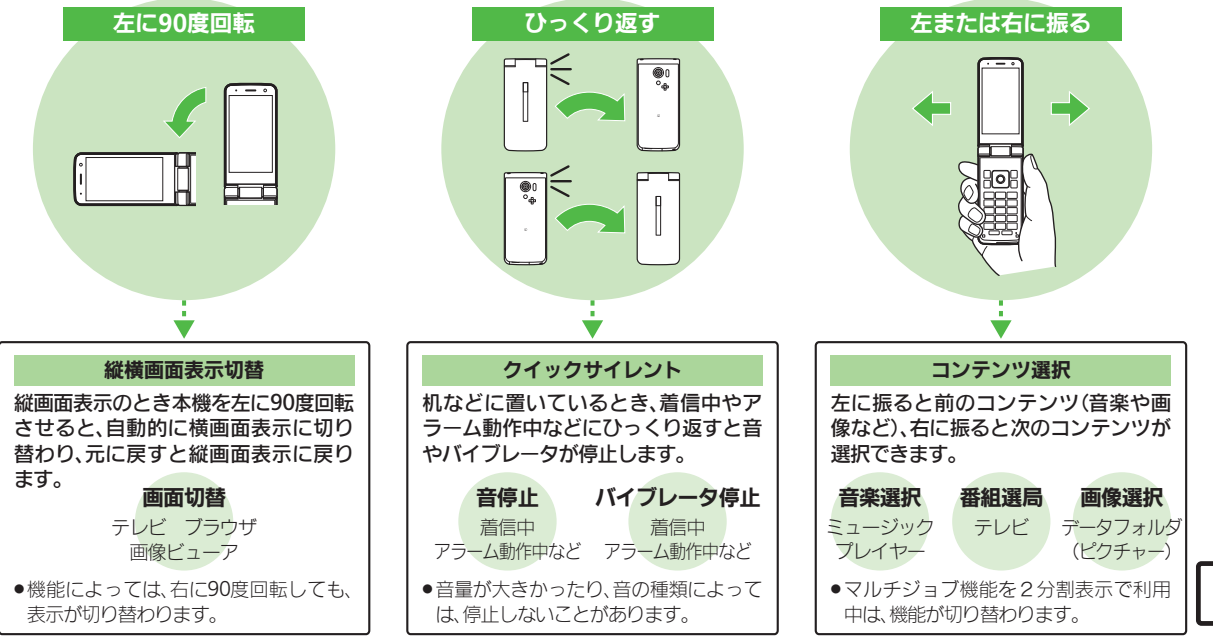

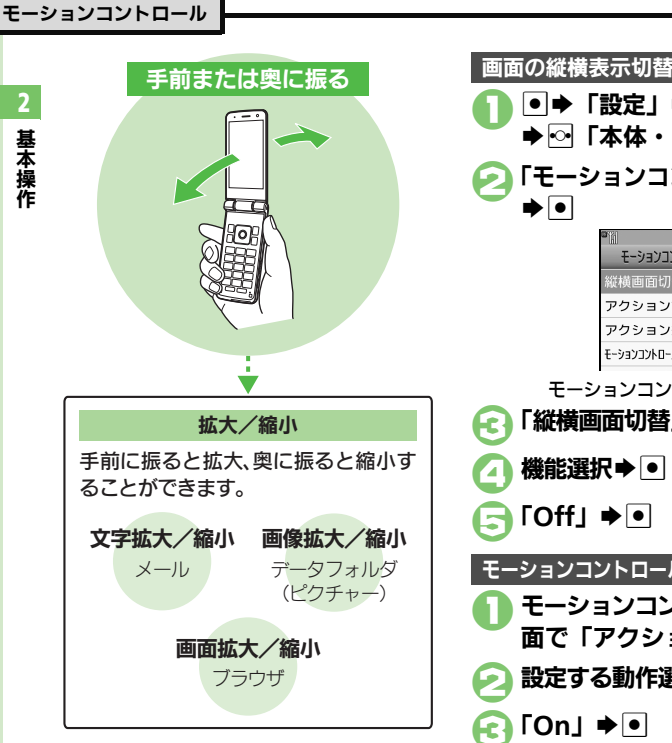

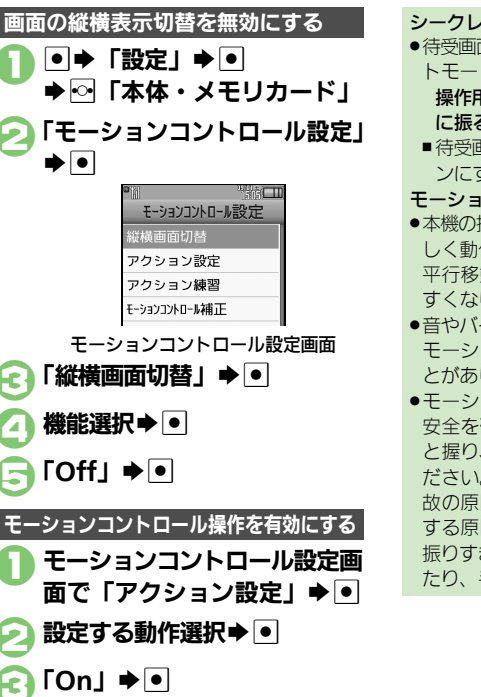

| シークレッ | ・トモー | ドの解除に  | こつ  | いて   |    |
|-------|------|--------|-----|------|----|
| 待受面面  | で次の増 | 副作を行うと | L . | シークレ | ~~ |

トモードを一時的に解除できます。 操作用暗証番号入力→本機を左または右 に振る

- ■待受画面を表示して、クローズポジショ ンにすると、「表示しない」に戻ります。
- モーションコントロール利用時のご注意
- ●本機の振りかたや持ちかたによっては、正 しく動作しないことがあります。(本機を 平行移動させるように振ると、動作しや すくなります。)
- ●音やバイブレータが鳴動しているときは、 モーションコントロールが動作しないこ とがあります。
- ●モーションコントロール操作は、周りの 安全を確認したうえで、本機をしっかり と握り、強く振りすぎないようにしてく ださい。人や物にあたり、けがなどの事 わの原因となったり、本機が故障/破損 する原因となります。また、本機を強く 振りすぎると、誤って本機を投げてしまっ たり、手首を痛める原因となります。

2-16

使いこなしチェ<u>ック</u>!

# ダブルナンバーを利用する

1台の携帯電話で、2つの回線(A回線/B回線:それぞれ別の電話番号とメールアドレス)を利用できるサービスです。

- ●ダブルナンバーの利用には、別途お申し込みが必要です。(有料)
- ●海外利用時、B回線でのSMS/S!メール送受信は、A回線に課金されます。
- ●ダブルナンバーについて詳しくは、「ソフトバンクモバイルホームページ」(『3P.17-26)を参照してください。

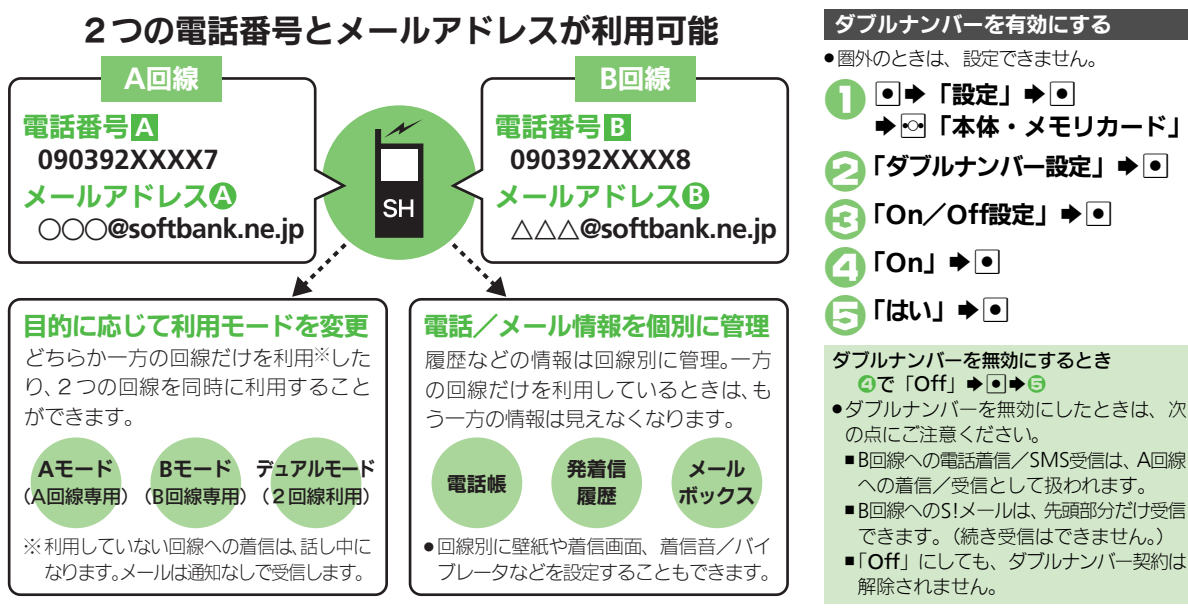

#### ダブルナンバー

## モードについて

基本操作

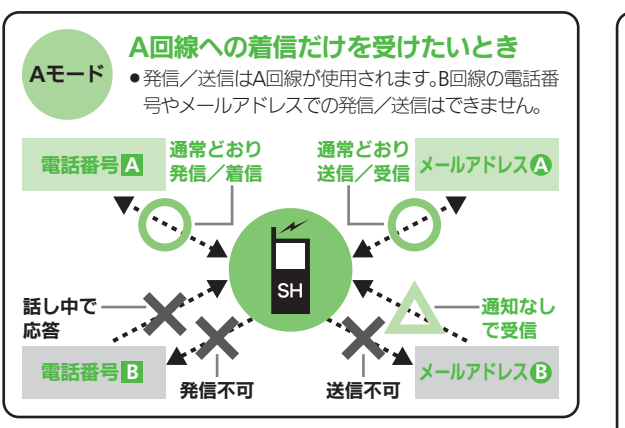

#### Aモード/Bモード設定時のご注意

- 電話帳やメールボックス、発着信履歴などでは、利用していない
   回線での情報は表示されません。また、回線の種類を示すマークも表示されません。
- ●操作によって、利用していない回線での情報(表示されていない 情報)に影響があるときは、確認画面が表示されます。画面の指示 に従って操作してください。

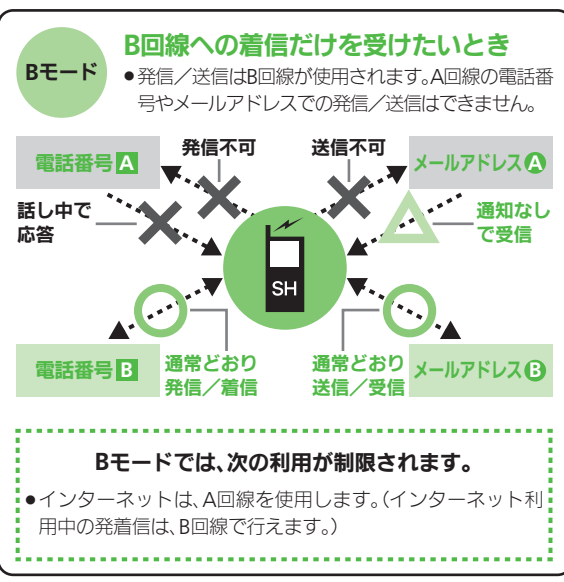

使いこなしチェック!

塗便剤●モード名を変更したい●未使用モードの着信をマークで通知したい●パケット接続時に確認画面を表示しない(ピア P.2-23)

どちらか一方の回線だけを利用する「Aモード」/「Bモード」と、2つの回線を同時に利用できる「デュアルモード」があります。

2-18

#### ダブルナンバー

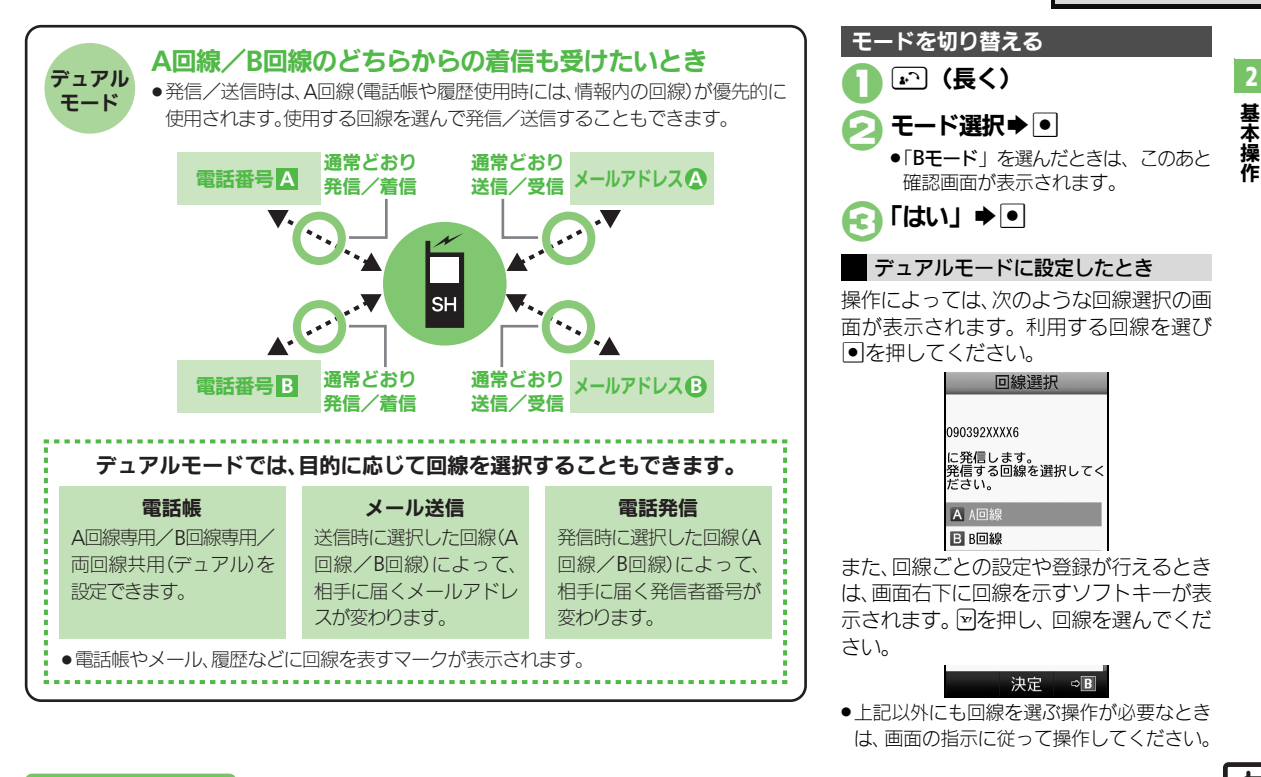

#### 使いこなしチェック!

● (更明) ●回線を特定して着信を拒否したい● デュアルモード時の利用回線を設定したい (C) P.2-23)

## その他の基本操作

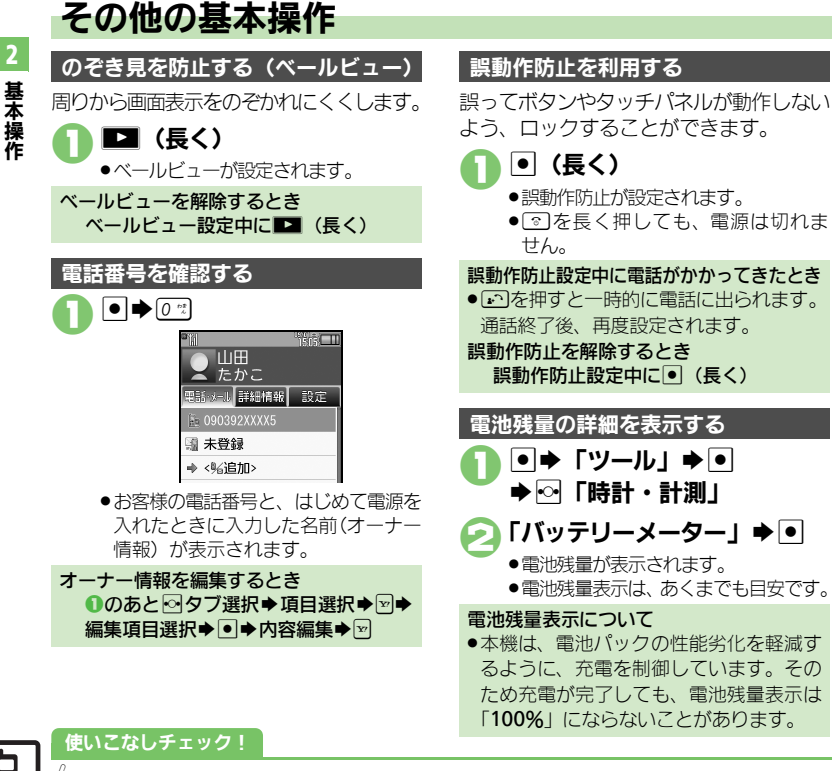

懐中電灯(スポットライト)として利用する クローズポジションで
【
【
(長く) ●モバイルライトが点灯します。 いずれかのサイドボタン⇒消灯 スポットライト利用時のご注意 ●スポットライトを人の目に近づけて点灯 させたり、発光部を直視したりしないで ください。また、発光方向を確認してか らご利用ください。 操作方法を確認する 操作がわからなくなったときに、ガイド機 能を表示できます。 ● ➡ 「ツール | ➡ ● ●○「文書・録音」 「ガイド機能| ⇒ ● 確認項目選択●● Æ ●「**マークの見かた**」を選んだときは、 このあと確認するマークの種類を選び

●を押します。

2-**20** 

④便利 ●ペールビューの設定を変更したい●オーナー情報をリセットしたい●オーナー情報送信時の送信項目を設定したい●デュアルモード時に別回線のオーナー情報を確認したい●電池残量表示を変更したい(ピアP.2-24)

| 画面をタップしたとき   | [共通操作] ●●「設定」●●●●□「本体・メモ          | アイコンを整列したい  | ◎ ▶ ◎ ▶ 「操作」 ▶ ● ▶ 「アイコン整列」 ▶ ●             |
|--------------|-----------------------------------|-------------|---------------------------------------------|
| に振動させたい      | リカード」⇒「タッチパネル設定」⇒●⇒「タッ            | [アイコン整列]    | ▶ 整列方法選択 ▶ ●                                |
| [タッチパネル反応設定] | チパネル反応設定」⇒●⇒下記の操作                 |             | <ul> <li>サイズによっては、ウィジェットも整列されること</li> </ul> |
|              | 振動を有効にする                          |             | があります。                                      |
|              | 「振動する」⇒●                          | アイコンの表示位置を  | ◎ ◆ 🖓 でアイコン選択 ◆ 💷 ◆ 「操作」 ◆ • ● ◆            |
|              | マナーモード中以外のときに振動を有効にする             | 変更したい       | 「移動」⇒●⇒表示位置変更⇒●                             |
|              | 「振動する(マナーモード中以外)」  ● ●            | [移動]        |                                             |
| タッチパスルを無効に   |                                   | アイコンを前面/背面  | ◎ ▶ 🗟 でアイコン選択 ▶ 🖻 ▶ 「操作」 ⇒ ● ⇒              |
| リカーい         |                                   | に移動したい      | 「前面へ」/「背面へ」⇒●                               |
| [On/Off設定]   |                                   | [前面へ/背面へ]   |                                             |
|              |                                   | アイコンをまとめて解  | ◎⇒◎⇒「一覧から操作」⇒●⇒「はがす」⇒                       |
| シュートカット      |                                   | 除したい        | ● ▶ ⊷ 「ショートカット」 ⇒ アイコン選択 ⇒ ●                |
|              |                                   | [はがす]       | ( ▼) ◆ アイコン指定完了 ◆ ▽ ◆ 「はい」 ◆ ●              |
| ショートカットの割り   | ▲ ● 番号選択 ● ○ ● 「移動」 ● ● ● 移動先選択   | アイコンをロックしたい | ◎→◎→「設定」→●→「ロック設定」→●→                       |
| 当てを変更したい     | ►                                 | [ロック設定]     | 「On」 ⇒ ●                                    |
| [移動]         |                                   |             | ●「Off」にするときは、操作用暗証番号の入力が必要                  |
| ショートカットを初期   | 園 ◆ 番号選択 ◆ 回 ◆ 「設定リセット   ◆ ● ◆ 「は |             | です。                                         |
| 化したい         | U) <b>→</b> ●                     |             |                                             |
| [設定リセット]     |                                   |             |                                             |

デスクトップショートカット

### 便利な機能

| アイコン一覧      |                                             | アイコンを非表示にし  |                                   |
|-------------|---------------------------------------------|-------------|-----------------------------------|
|             |                                             | たい          | コン非表示設定」 ⇒ ● → ページ選択 → ● → 「On」   |
| アイコンを移動したい  | ○→◎ (長く) → 「移動」 → ● → アイコン選択                | [アイコン非表示設定] | ▶●                                |
| [移動]        | ▶●●●移動場所選択●●●◎                              |             | ●「Off」にするときは、操作用暗証番号の入力が必要        |
| は平面声に叱り付けたい |                                             |             | ਟਰ <b>.</b>                       |
| 何文回回に知りりりたい | ビー フィンエットのアイコン選択 デ □ (長く)                   | ウィジェットの詳細情  | ◎● ウィジェットのアイコン選択●◎ (長く)           |
| 「特支回面に知りりり」 | ▼「侍文画面に貼りりり」▼■▼衣示位直迭折                       | 報を確認したい)    |                                   |
|             |                                             | [プロパティ]     |                                   |
|             | <ul> <li>ウィジェットによっては、操作できないことがあり</li> </ul> |             |                                   |
|             | ます。                                         | 無効なアイコンを削除  |                                   |
| アイコンをまとめて解  | 共通操作  ○● □ (長く) ● 「一覧から操作」 ●                |             | アイコンの解除」⇒●⇒ ↓はい」⇒●                |
| 除したい        | ● ◆ 下記の操作                                   | 「黒効アイコンの解除」 |                                   |
| [選択して解除/    | 海粉選切して留吟する                                  | ◎を押したとき前回   | ◎ ▶ ፼ ▶ 「設定」 ▶ ● ▶ 「圖 キー設定」 ▶ ● ▶ |
| すべてを解除]     |                                             | 表示したページを表示  | 「前回表示ページ」⇒●                       |
|             |                                             | したい         |                                   |
|             | 迭伏▼●(▼)▼アイコン指定元」▼◎▼「は                       | [@ キー設定]    |                                   |
|             |                                             |             |                                   |
|             | ページごと解除する                                   |             |                                   |
|             | 「すべてを解除」 ⇒ ● ⇒ ページ選択 ⇒ 🗹 ⇒ 「は               |             |                                   |
|             | し)」 🌩 🔍                                     |             |                                   |
| ページを切り替えたい  | □→□ (長く) →ページ選択→ ●                          |             |                                   |
| 「ページ切替」     |                                             |             |                                   |
| へいブレ投動したい   |                                             |             |                                   |
| ハーンここを割したい  | ●□「●(按ヘ)▼「ハーンゆ動」▼■▼移動方                      |             |                                   |
| 「ペーン移動」     | 選択♥Ⅰ                                        |             |                                   |
| ページを挿入したい   | ○ → 🖻 (長く) → 「ページ挿入」 → • → 「前に              |             |                                   |
| [ページ挿入]     | 挿入」/「後ろに挿入」 🌩 🖲                             |             |                                   |
| ページ名を変更したい  | 井涌操作  ○ ● ◎ (長く) ● 「設定・管理」● ●               |             |                                   |
| [ページ名変更]    |                                             |             |                                   |
|             |                                             |             |                                   |
|             | ベージ名を変更する                                   |             |                                   |
|             | ジ選択⇒ ● ⇒ ページ名入力⇒ ●                          |             |                                   |
|             | ページ名をリセットする                                 |             |                                   |
|             | ◎◆「はい」 ◆●                                   |             |                                   |

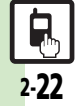

4 基本操作

#### 便利な機能

| マナーモード                                                                                                 | モーションコントロー ●●「設定」●●● ○ 「本体・メモリカード」<br>ルを補正したい ●「モーションコントロール設定」●●●「モー                                                |
|----------------------------------------------------------------------------------------------------|----------------------------------------------------------------------------------------------------|
| マナーモードの設定を<br>変更したい<br>[マナーモード設定] → ● → 音・表示設定画<br>面で「マナーモード設定」 → ● → 下記の操作<br>利用モードを変更する<br>モード弾択 → ● | 【モーションコントロール補正】 ションコントロール補正」 ● ●<br>●以降は、画面の指示に従って操作してください。<br>● 補正するときは、金属性のものや磁気のあるものか<br>ら離れて操作してください。また、電車内や自動車 |
| るモードの設定内容を変更する<br>モード選択 ◆ 回 ◆ 設定項目選択 ◆ 回 ◆ 各設定項                                                        | ダブルナンバー                                                                                                    |
| 日の採作<br>●「通常モード」では変更できません。<br>●モードによっては、変更できない項目もあります。                                                 | ■全般<br>モード名を変更したい ● ◆ 「設定」 ◆ ● ◆ ○ 「本体・メモリカード」                                                                      |
| オリジナルのモードを<br>作成したい<br>【オリジナルモード】<br>・設定項目選択 ● ◆ 各設定項目の操作                                              | 【回線名/アイコン編集】 → 「ダブルナンバー設定」 ◆ ● → 「回線名/ア<br>イコン編集」 ◆ ● ◆ モード選択 ◆ ● → 回線名入<br>カ ◆ ● → アイコン選択 ◆ ●                      |
| モードの設定を初期化 ● 「設定」 ● 音・表示設定画面で「マナー<br>したい モード設定」 ● ● モード選択 ● 「はい」                                       | ■Aモード/Bモード<br>未使用モードの着信を ● ◆「設定」 → ● → ○「本体・メモリカード」                                                                 |
| マナーモード設定中に ●◆「設定」◆●◆音・表示設定画面で「マナー<br>音声を出力するとき確 モード設定」◆●◆「マナーモード」◆◎◆「音                                 | - マークで通知したい → 「ダブルナンバー設定」 → ● → 「着信通知ア<br>【着信通知アイコン表示】 イコン表示」 → ● → 「表示する」 → ●                                      |
| 認画面を表示しない   声出力確認画面」 ◆ ● ◆ 「表示しない」 ◆ ●<br>【音声出力確認画面】                                                   |                                                                                                    |
| モーションコントロール                                                                                            | ● B七一 ト設定時に有効 C9。                                                                                                   |

### モーションコントロール

| モーションコントロー<br>ル操作を練習したい | <ul> <li>● ● 「設定」 ● ● ● ● 「本体・メモリカード」</li> <li>● 「モーションコントロール設定」 ● ● ● 「ア</li> </ul> |
|-------------------------|--------------------------------------------------------------------------------------|
| [アクション練習]               | クション練習」⇒●⇒練習内容選択⇒●                                                                   |
|                         | <ul> <li>●以降は、画面の指示に従って操作してください。</li> </ul>                                          |

# ■デュアルモード

| 回線を特定して着信を<br>拒否したい<br>[回線別着信拒否]    | <ul> <li>● 1設定」●● ● 「本体・メモリカード」</li> <li>「ダブルナンバー設定」●● 「回線別着信</li> <li>拒否」●● 回線選択 ●● 「拒否する」●●</li> </ul>                                                                                                    |
|-------------------------------------|----------------------------------------------------------------------------------------------------|
| デュアルモード時の利<br>用回線を設定したい<br>[利用回線設定] | <ul> <li>●</li> <li>「設定」</li> <li>●</li> <li>●&lt;</li></ul> |

#### 便利な機能

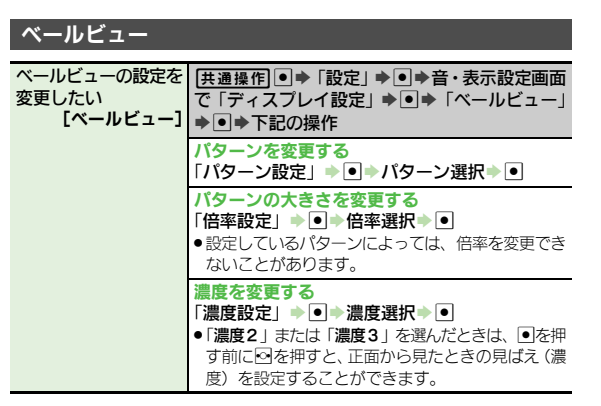

### オーナー情報

| オーナー情報をリセッ<br>トしたい<br><b>[オーナー情報リセット]</b>        | <ul> <li>● ◆ (ご ◆ ◎) ◆ 「オーナー情報リセット」 ◆ ●</li> <li>◆ 「はい」 ◆ ●</li> </ul>                     |
|--------------------------------------------------|--------------------------------------------------------------------------------------------|
| オーナー情報送信時の<br>送信項目を設定したい<br>[オーナー情報送信設定]         | <ul> <li>● ◆ (ご → ◎) ◆ 「オーナー情報送信設定」 ◆ ●</li> <li>◆ 項目選択 ◆ ● ( / ✓) ◆ 項目指定完了 ◆ ▽</li> </ul> |
| デュアルモード時に別<br>回線のオーナー情報を<br>確認したい<br>[Bへ切替/Aへ切替] | ●◆@☆◆◎◆「Bへ切替」/「Aへ切替」◆●                                                                     |

#### 電池残量表示

| 電池残量表示を変更し | ●⇒「設定」⇒●⇒音・表示設定画面で「ディ |
|------------|-----------------------|
| たい         | スプレイ設定」⇒●⇒「ミニ電池表示」⇒●⇒ |
| [ミニ電池表示]   | 表示形式選択⇒●              |
|            | ●表示される数値は、あくまでも目安です。  |